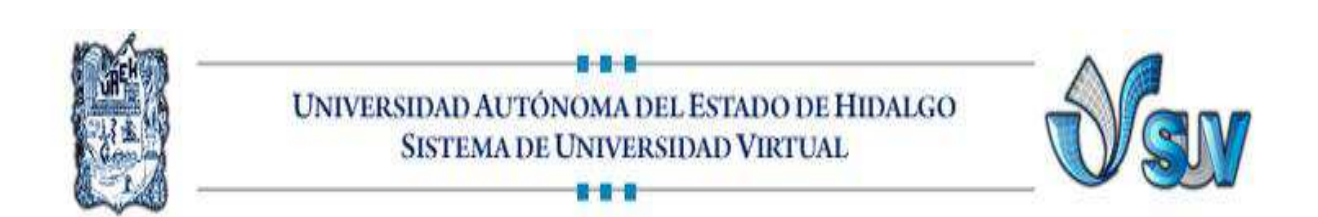

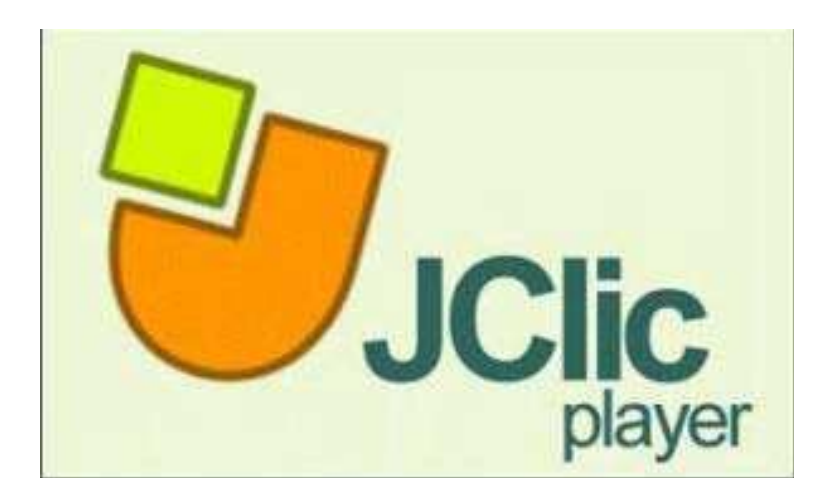

# CURSO EN LINEA

# UNIDAD III

# INTRODUCCIÓN A JCLIC PLAYER

L.A.E. JANNETH PALACIOS CANO, E.T.E

## ¿Qué vas a aprender?

En esta unidad verás el funcionamiento de JClic Player, el módulo que permite reproducir aplicaciones JClic de modo independiente al navegador web. Para ello te mostraremos:

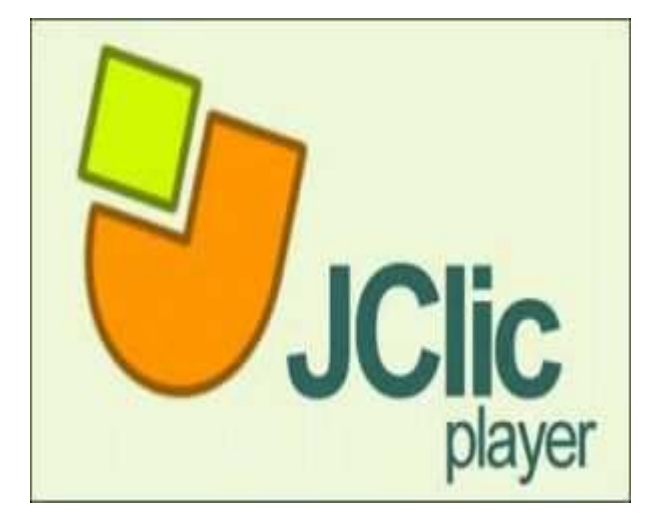

•Cómo abrir proyectos JClic con JClic Player y con el navegador web.

•Cómo crear **Bibliotecas** en JClic Player, y organizarlas en **carpetas** donde **instalar los proyectos**.

•Cómo **abrir los proyectos** instalados.

### Introducción

Clic Player es la herramienta que jecuta las actividades realizadas on JClic Author en el navegador por efecto de tu ordenador y por tanto l componente de JClic que será *tilizado por tus alumnos* para rabajar con ellas. ambién permite **crear Bibliotecas** onde *clasificar los proyectos* que ayas instalando en tu ordenado.

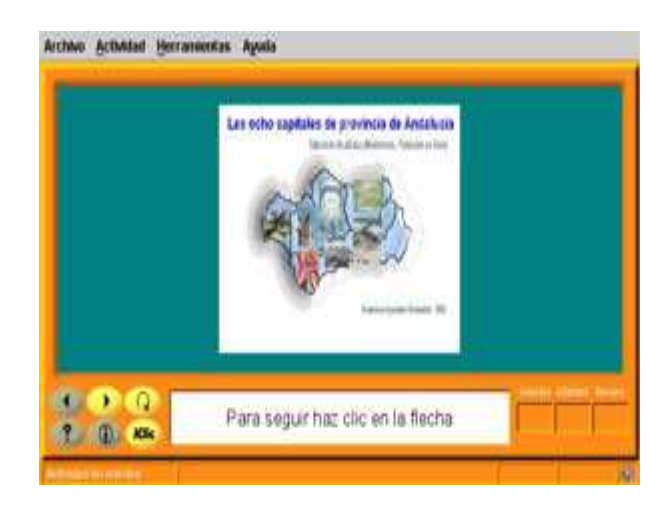

#### Abrir proyectos con JClic Player

JClic Player te permite ejecutar proyectos que tengas guardados en tu ordenador y proyectos que estén localizados en un servidor web.

| 1                        | Sent Stenico          |                   | ×   |
|--------------------------|-----------------------|-------------------|-----|
| Nueva carpeta            | Eliminia: archivo     | Renombrar archivo | 1   |
| 1/1                      | ome/jclic/jClic/proje | ects 🗾            |     |
| Carpetas                 | Archivo               | 5                 | _   |
| d                        | ▲ library.j           | clic              | 1   |
| demo.esp/                |                       |                   |     |
|                          | )<br>E                |                   | F   |
| Seleccion: / home/jclic  | /JClic/projects       |                   | -   |
| la .                     |                       |                   | -   |
| Filtro:                  |                       |                   | 200 |
| Proyectos JClic (*.jelic | *.jelic.zip)          |                   | -   |
|                          |                       | 🕱 Cancelar        | nie |

#### Abrir archivos de proyectos

Ahora vas a aprender a **ejecutar** proyectos que tengas guardados en tu ordenador con JClic Player. Por ejemplo, vas a utilizar el archivo demo.jclic.zip que ya tienes en la carpeta projects.

- 1. Abre JClic Player.
- 2. Haz **clic** en *Archivo-Abrir el archivo...*
- 3. **Selecciona** la carpeta projects/demo\_esp/
- 4. Haz **clic** en el archivo *demo.jclic.zip*
- 5. Haz **clic** en Abrir.
- 6. Ya puedes **recorrer** sus distintas actividades.
- Cuando termines, cierra la ventana o haz clic en Archivo-Salir.

| 谢 Sin_nombre - JClic |                               |  |
|----------------------|-------------------------------|--|
| Archivo              | Actividad Herramientas Ayuda  |  |
| A 🖻                  | brir el archivo Ctrl+O        |  |
| S S                  | brir una ubicación web Ctrl+U |  |
| 🐺 S                  | alir Ctrl+X                   |  |
| 70                   | 5410 TO                       |  |

## Abrir una ubicación web

No sólo puedes abrir proyectos que se encuentren en tu ordenador, también puedes **abrir** proyectos que se encuentren en *internet*.

- 1. Abre JClic Player.
- 2. Haz clic en Archivo-Abrir una ubicación web.
- En el cuadro de diálogo que aparece debes escribir la ruta completa del proyecto, por ejemplo: http://clic.xtec.net/projects/andalcap/jclic/andalcap.jclic.zip
- 4. Haz clic en Aceptar.
- 5. Ya puedes recorrer sus distintas actividades.
- 6. Cuando termines, cierra la ventana o haz clic en Archivo-Salir.

| 9  | Abrir UR | <b>U</b>    |          |  |
|----|----------|-------------|----------|--|
| Q. | URL: h   | ttp:0       |          |  |
|    |          | Aceptar     | Cancelar |  |
|    |          | Interesting |          |  |

# Utilización de Bibliotecas con JClic Player

JClic Player te permite **guardar** proyectos en tu ordenador clasificándolos en *Bibliotecas*.

| ■ Biblioteca principal |            | C Propiedades de la carpeta |  |
|------------------------|------------|-----------------------------|--|
|                        |            | Nombre: Menú principal      |  |
|                        | E> Aceptar | Cancetar                    |  |

### Creación de Bibliotecas

Cuando **instalas** un proyecto se te ofrece **guardarlo** en una Biblioteca. Puedes, a su vez, organizar, cada Biblioteca en **carpetas**. Esto es útil para tener los proyectos guardados según el área curricular y/o nivel o etapa educativa a la que van dirigido, o incluso por temáticas. Aprende ahora a crear dichas *Bibliotecas* con *JClic player*.

- JClic Player.
- Si te aparece un cuadro de diálogo solicitando que elijas una Biblioteca, haz clic en *Cancelar*.
- Haz clic en el menú Herramientas-Bibliotecas o pulsa Ctrl+B.
- Haz clic en Nueva.
- Acepta la opción Crear una nueva biblioteca de proyectos.
- Nombra el archivo asociado a dicha biblioteca como: transversales.jclic
- Ahora aparece una Nueva Biblioteca de proyectos.
- Haz **clic** en *Editar*.
- Cambia el nombre y nombra la nueva biblioteca como *Transversales*.
- La próxima vez que abras JClic Player aparecerá en el cuadro de diálogo de Selección de bibliotecas la biblioteca *Transversales*.

| 🗐 Biblioteca prin | cipal   |          |
|-------------------|---------|----------|
|                   |         |          |
| [B0]              |         |          |
| Editar            | ccionar | Cancelar |

### Creación de carpetas

Una vez creada la biblioteca vas a **crear carpetas** dentro de la misma, así podrás tener los proyectos ordenados.

- 1. Abre JClic Player.
- Te aparece un cuadro de diálogo solicitando que elijas una Biblioteca, selecciona Transversales y haz clic sobre el botón Seleccionar.
- Haz clic en el menú Herramientas-Bibliotecas o pulsa Ctrl+B.
- 4. Selecciona Transversales y haz clic en Editar.
- Selecciona su Menú Principal y te aparecerán las propiedades de la carpeta.
- 6. **Crea** dos *subcarpetas* dentro del *Menú principal.*
- 7. denominadas: Educación Vial y Educación en Valores.
- 8. Acepta los cambios.
- 9. Ya tienes creada dentro de la *biblioteca Transversales* las carpetas *Educación Vial* y *Educación en Valores*.

| <ul> <li>Transversales</li> <li>Menú principal</li> </ul> | 9      | Propiedades de la hiblioteca |
|-----------------------------------------------------------|--------|------------------------------|
|                                                           | Nombre | Transversales                |
| DA                                                        | ceptar | Cancelar                     |

Has visto como se **crean** nuevas bibliotecas y carpetas, ahora **instalarás** proyectos en ella.

- 1. Accede esta dirección.
- 2. Haz clic en "instalarlo en el ordenador".
- 3. Haz clic en Siguiente.
- 4. **Selecciona** la biblioteca *Transversales* y haz **clic** en *Siguiente.*
- 5. Despliega el *Menú Principa*l y selecciona la carpeta *Educación Vial*.
- 6. Haz **clic** en *Siguiente*.
- 7. Haz **clic** en *Finalizar*.
- 8. Ahora se ejecuta el proyecto JClic denominado *Educación Vial*.
- 9. **Recorre** sus actividades y *ciérralo*.
- 10. Ya tienes **instalado** un proyecto dentro de la carpeta *Educación Vial* de la biblioteca *Transversales*.

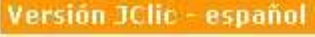

🕗 ¿cómo funciona?

- 🕑 verlo (applet)
- instalarlo en el ordenador

#### Abrir proyectos en bibliotecas

Una vez **instalado** un proyecto en una biblioteca veamos como puedes abrirlo.

- 1. Abre JClic Player.
- 2. **Selecciona** la biblioteca *Transversales*.
- 3. Haz **clic** en la carpeta *Educación Vial.*
- 4. Haz **clic** en el proyecto *Educación Vial*.
- 5. ¡Ya tienes un nuevo proyecto instalado y las Bibliotecas en funcionamiento!

| Educación en Valores | Educación Vial |  |
|----------------------|----------------|--|
|                      |                |  |
|                      |                |  |
|                      |                |  |
|                      |                |  |
|                      |                |  |
|                      |                |  |
|                      |                |  |
|                      |                |  |
|                      |                |  |
|                      |                |  |
|                      |                |  |

#### **REFERENCIAS.**

Introducción a JClic Player, Unidad 2: JClic Player Consultado el 28 de mayo del 2011.www.juntadeandalucia.es/averroes/jclic/02\_00.htm -

**DE LOS MONTEROS, PEREZ, ISIDORO.** Introducción a JClic Player, Unidad 2: JClic Player, consultado al 28 de mayo del 2011. www.juntadeandalucia.es/averroes/.../nue**vas**.../**Unidad**-2-J**player**.pdf -

|                          | Lecturas                                           |
|--------------------------|----------------------------------------------------|
| Colaborador:             | E.T.E. Janeth Palacios Cano                        |
| Nombre de la Asignatura: | JClic una ventana hacia la innovación<br>didáctica |
| Área del Conocimiento:   | Pendiente                                          |
| Programa Académico       | Educación Continua.                                |
|                          |                                                    |